## DXR InPutの画面説明

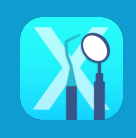

Dental Hubの予約カードの「InPut」ボタンから移動して、「検査開始」をタップすると、検査入力メニューが表示されます。入力したデータは検査一覧画面で日付ごとに管理されます(リスクと治療計画データは別画面に移動します)

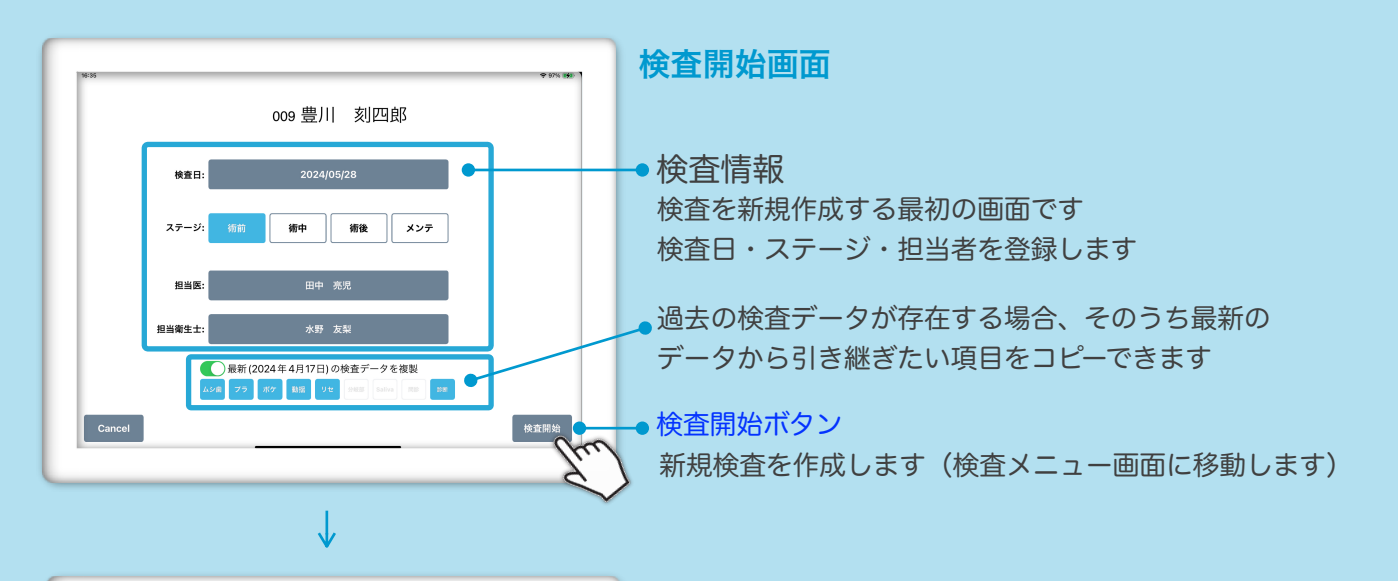

| 1448<br>♥ 100% (�)                                                                                                    | 検査メニュー画面                                                                                                    |
|----------------------------------------------------------------------------------------------------|----------------------------------------------------------------------------------------------------|
| 検査日         : 2024/05/28         国国王: 田中 亮児           ステージ         : 術前         西田市主         水野 友梨                                                                                                    | ●患者情報の編集画面に移動します                                                                                                    |
| Image: Second second secon | <ul> <li>各項目のアイコンをタップすると、入力画面に移動します<br/>ムシ歯/ポケットN(G)/Saliva/プラーク/動揺度/リセッション<br/>/分岐部病変/問診/診断結果</li> <li>リスク/見積/クリア・複製の入力画面に移動します</li> <li>TBI/コメント/印刷画面に移動します<br/>※送信ボタンはDental Eをご利用の場合のみ有効です</li> </ul> |
| $\checkmark$                                                                                                    | <b>检查一</b> 管画面                                                                                                    |
| 1910         21001-201-53         21001-201-53         21001-201-53         21001-201-53         21001-201-53         21001-201-53         21001-201-53         21001-201-53         21001-201-53         21001-201-53         21001-201-53         21001-201-53         21001-201-53         21001-201-53         21001-201-53         21001-201-53         21001-201-53         21001-201-53         21001-201-53         21001-201-53         21001-201-53         21001-201-53         21001-201-53         21001-201-53         21001-201-53         21001-201-53         21001-201-53         21001-201-53         21001-201-53         21001-201-53         21001-201-53         21001-201-53         21001-201-53         21001-201-53         21001-201-53         21001-201-53         21001-201-53         21001-201-53         21001-201-53         21001-201-53         21001-201-53         21001-201-53         21001-201-53         21001-201-53         21001-201-53         21001-201-53         21001-201-53         21001-201-53         21001-201-53         21001-201-53         21001-201-53         21001-201-53         21001-201-53         21001-201-53         21001-201-53         21001-201-53         21001-201-53         21001-201-53         21001-201-53         21001-201-53         21001-201-53         21001-201-53         21001-201-53         21001-201-53         21001-201-53         21001-201-53         21001-201-53                                                                                                    | 左の人型 ② マークタップすると患者検索欄が表示され<br>検索および患者の変更ができます                                                                                                    |
|                                                                                                    | 右の×ボタンを押すと患者選択を解除します                                                                                                    |
| 2024/04/17 🔀 🔐 🕫 🛤 🙂 💷 💼                                                                                                    | $\backslash$                                                                                                    |
|                                                                                                    | ●検査・リスク・治療計画の一覧画面に移動します                                                                                                    |
|                                                                                                    | 忠                                                                                                    |
|                                                                                                    | 新規検査を作成します                                                                                                    |

Dental Hubに移動します

最新の日付から順に全検査の一覧を表示します 各検査ステージや項目が日付ごとに一覧表示されます 検査データのある項目は青色で表示されています